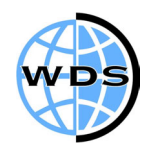

## **novatel wireless**HPC 2000 Setup Guide

| Author     | Job Title | Version |
|------------|-----------|---------|
| Steve Fall | Senior    | V1.1    |
|            | Engineer  |         |

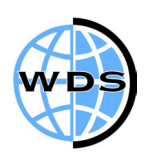

| HPC 2000 WITH THE NOVATEL MERLIN G201 | 3 |
|---------------------------------------|---|
| HOW TO ESTABLISH A GPRS CONNECTION    | 9 |

SAF HPC2000 Setup Guide v1.1

**hovatel wireless**HPC 2000 Setup Guide

## HPC 2000 with the Novatel Merlin G201

- ▶ Ensure the card is using firmware PE094-05 or above. To check this contact your vendor who will be able to assist. This can be checked through the Modem Manager software on your PC.
- ► Insert the Merlin card into the PC Card slot, if you are not connected to the mains power supply this message will appear.

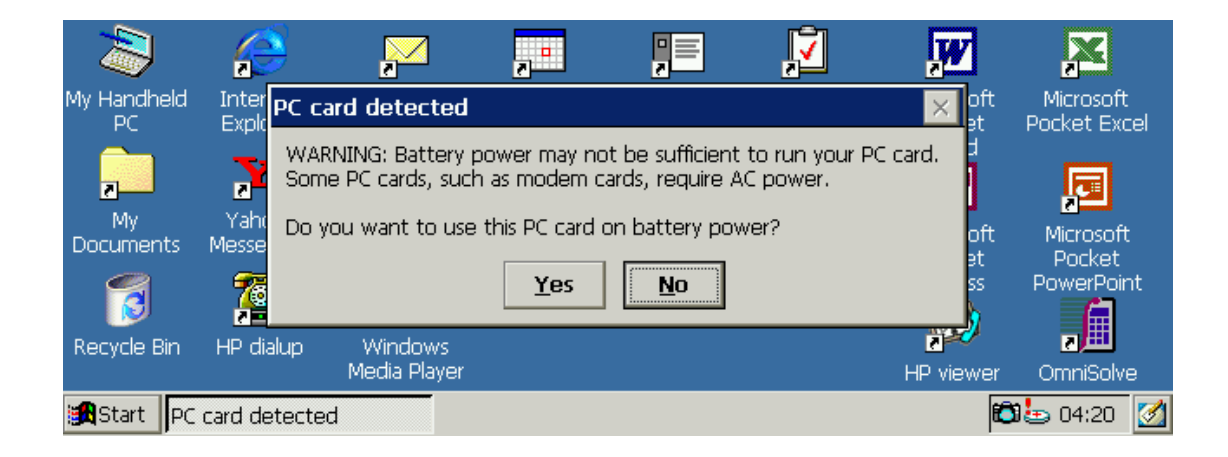

▶ Press Yes to continue.

| 2                 |                      | <b>~</b>                | ,        | <b>P</b>            | <b>į</b> | W                   |                           |
|-------------------|----------------------|-------------------------|----------|---------------------|----------|---------------------|---------------------------|
| My Handheld<br>PC | Internet<br>Explorer | Inbox                   | Calendar | Contacts            | Tasks    | Microsoft<br>Pocket | Microsoft<br>Pocket Excel |
|                   | 372                  | 14                      | Mic      | rosoft <sup>.</sup> | MC       | Word                |                           |
| My                | Yahoo!               | 4                       |          | Power               | ed       | Microsoft           |                           |
| Documents         | Messenger            |                         |          |                     |          | Pocket              | Pocket                    |
| 6                 | 2                    | 😒 🧟                     | на       | ndheid PC 2         | 2000     | Access              | PowerPoint                |
| Recycle Bin       | HP dialup            | Windows<br>Media Player |          |                     |          | HP viewer           | <b>تترج</b><br>OmniSolve  |
| 🔀 Start           |                      |                         |          |                     |          | © ₹.0 <b>%</b>      | 🤉 4:04 AM 🛛 🧭             |

>> The image above shows the starting screen of the device.

>novatel wirelessHPC 2000 Setup Guide

>> Open the Control Panel, tap Start - Settings - Control Panel.

| <u>F</u> ile <u>E</u> d | it <u>V</u> iew | <u>Go</u> F <u>a</u> vorites |                    | 🗈 🗙 🖻               | <b>•</b>            |          | ?                  | × |
|-------------------------|-----------------|------------------------------|--------------------|---------------------|---------------------|----------|--------------------|---|
| Address                 | Control Pane    | el                           |                    |                     |                     |          |                    | - |
| <u></u>                 | 2               | : 📑                          | $\swarrow$         |                     | ক্ষ                 |          | ₽Ŷ                 |   |
| Communic.               | Dialing         | j Display                    | HP hot keys        | HP security         | Internet<br>Options | Keyboard | Network            |   |
| Ń                       | Ť.              | 0                            |                    |                     | ÷                   |          | €¥-                |   |
| Owner                   | Power           | r Regional<br>Settings       | Remove<br>Programs | Socket LP-<br>E/EIO | Stylus              | System   | Volume &<br>Sounds |   |
| Ø                       |                 |                              |                    |                     |                     |          |                    | - |
| 🚮 Start                 | 🗟 Control F     | Panel                        |                    |                     |                     | <b>6</b> | <b>04:06</b>       | 3 |

✤ Double tap on Dialing. Tap the New button.

| <u>Eile E</u> dit <u>y</u> | <u>/</u> iew <u>G</u> o F <u>a</u> vorites () ← → 🔁 🗙 🔐 🗰 ▾    |         | ? ×           |
|----------------------------|----------------------------------------------------------------|---------|---------------|
| Address Cont               | Dialing Properties                                             | ? OK ×  |               |
|                            | When dialing from: Home View View View View View View View Vie | Remove  | <b>1</b>      |
| Communic                   | T Create a new location named:                                 | atterns | twork         |
|                            | The GPRS                                                       |         | ί.            |
| Owner                      | Disable call waiting by dialing:                               |         | ume &<br>unds |
| <b>2</b> '                 |                                                                |         | -             |
| 🏽 🖾 Co                     | ontrol Panel 🔅 Dialing Properties                              | 🗂 🖥 👘   | 🖢 04:06 🛛 🖄   |

>> Call the connection GPRS and tap OK.

| <u>F</u> ile <u>E</u> dit | <u>View G</u> o F <u>a</u> vorites ← → € × ✓ · · ·        | ? X     |
|---------------------------|-----------------------------------------------------------|---------|
| Address Co                | n Dialing Properties ? OK 🗙                               |         |
| <b>\$</b>                 | When dialing from: SPRS   Mew Remove  Local settings are: |         |
| Communic                  | The local <u>a</u> rea code is: <u>D</u> ialing Patterns  | twork   |
|                           | The local <u>c</u> ountry code is:                        |         |
|                           | Dial using: 🔘 <u>T</u> one 🔿 <u>P</u> ulse                |         |
| Owner                     | Disable call <u>w</u> aiting by dialing:                  | unds    |
| Ø                         |                                                           |         |
| 🏽 🕅 Start                 | Control Panel 🛞 Dialing Properties 🛍 🖏                    | 1 04:07 |

**>** Use the settings as shown on the previous image and tap the Dialing Patterns button.

| Address Cont Dialing P Edit the dialing pattern for each type of call to change how the phone is dialed.<br>For Local sale calls dial: |                             |
|----------------------------------------------------------------------------------------------------|-----------------------------|
| Local s For Local calls dial:                                                                                                    | <ul><li></li><li></li></ul> |
| Communic  G<br>For Long Distance calls dials                                                                                           |                             |
| For Long Distance cans and.       G       For Long Distance cans and.                                                                  |                             |
| Owner                                                                                                    |                             |
| (E,e = Country Code; F,f = Area Code; G,g = Number)                                                                                    | <b>•</b>                    |

- >> Copy the settings as shown in the above image then tap OK.
- >> Tap OK again and close the Control Panel.
- ▶ Open the Remote Networking screen, to do this tap Start Programs Communication -Remote Networking.

| <u>F</u> ile <u>E</u> dit | <u>View</u> <u>&gt;</u> <u>-</u> <u>-</u> | ? ×               |
|---------------------------|-------------------------------------------|-------------------|
|                           |                                           |                   |
| Make New<br>Connection    |                                           |                   |
|                           |                                           |                   |
|                           |                                           |                   |
|                           |                                           |                   |
|                           |                                           |                   |
| 🔀 Start 👔                 | Remote Networking                         | 🖾 🖏 🗊 🦢 04:07 🛛 🧭 |

>> Double tap the Make New Connection icon.

| <u>F</u> ile <u>E</u> dit | Make New Connection                               | ? OK ×                                                                                                    | ? ×             |
|---------------------------|---------------------------------------------------|----------------------------------------------------------------------------------------------------|-----------------|
| Make New<br>Connection    | Type a name for the connection:<br>GPRS Connetion | Select the connection type:  Dial-Up Connection  Direct Connection  Virtual Private Network <u>Back</u> Next > |                 |
| 🛃 Start 👔                 | Remote Networking                                 | €3 <b>0</b> 7.                                                                                                 | <b></b> 04:10 🚺 |

- >> Enter the details as shown in the image above.
- ▶ Tap Next to continue.

| <u>F</u> ile <u>E</u> dit | Dial-Up Co | onnection                                                |          | ? OK ×         | ? ×         |
|---------------------------|------------|----------------------------------------------------------|----------|----------------|-------------|
| Make New                  | <b></b>    | GPRS Connection                                          |          |                |             |
| Connection                |            | Select a <u>m</u> odem:                                  |          |                |             |
|                           |            | Novatel_Wireless-Merlin_GPRS_Mod 💌                       |          |                |             |
|                           |            | Built-In V.90 Modem                                      |          |                |             |
|                           |            | Hayes Compatible on COM1:                                | Settings |                |             |
|                           |            | Novatel Wireless-Merlin GPRS Mod<br>Raw IR Port on COM4: |          | <u>N</u> ext > |             |
|                           |            |                                                          |          |                |             |
| 🎇 Start 👔                 | Remote Net | working                                                  |          | ©1₹.0 <b>%</b> | 🗈 04:08 🛛 🗹 |

## **hovatel wireless**HPC 2000 Setup Guide

- Select the modem from the drop down list. The modem to select is the Novatel\_Wireless-Merlin\_GPRS\_Modem as shown above.
- **>>** Tap the Configure button and use the settings shown in the below image.

| <u>F</u> ile <u>E</u> dit | Device Properties                                  |                                 | ок 🗙          | ? ×              |
|---------------------------|----------------------------------------------------|---------------------------------|---------------|------------------|
| <b>S</b>                  | Port Settings Call Options                         |                                 |               |                  |
| Make New                  |                                                    | <sub>T</sub> Connection Prefere | ences — 🔤 🗌   |                  |
| Connection                | □ <u>M</u> anual Dial (user supplies dial strings) | Baud Rate                       | 15200 🔽       |                  |
|                           | r Terminals                                        | Data Bits 8                     | <b>•</b>      |                  |
|                           | Use terminal window                                | Parity N                        | lone 💌        |                  |
|                           | before dialing     Lice terminal window after      | Stop Bits                       | •             |                  |
|                           |                                                    | Elow Control                    | lardware 💌    |                  |
| 🔀 Start 🔯                 | Remote Networking                                  |                                 | ©₹.0 <b>%</b> | <b>-</b> 04:08 🛃 |

>> Tap the Call Options tab and enter the settings as shown below.

| <u>File</u> Edipc      | Device Properties                                                                                                    | 0K × ? ×        |
|------------------------|----------------------------------------------------------------------------------------------------|-----------------|
|                        | Port Settings Call Options                                                                                                    |                 |
| Make New<br>Connection | Call Setup<br>✓ Cancel the call if not connected within 120 seconds<br>Wait for dial tone before dialing<br>Wait for credit card tone o seconds<br>Extra Settings (special modern commands may be inserted into the dial | string)         |
|                        | +cgdcont=1,"IP","GPRS"                                                                                                    |                 |
| 😹 Start 👔              | Remote Networking                                                                                                    | 🔁 🗞 🗊 🖢 04:09 🧭 |

- ▶ In the Extra Settings field, substitute GPRS with the APN (Access Point Name) for your connection. If you do not know what this is ask your vendor.
- >> Tap OK to continue.

SAF HPC2000 Setup Guide v1.1

**novatel wireless**HPC 2000 Setup Guide

| <u>F</u> ile <u>E</u> dit | Dial-Up Connection                 | ? OK ×         | ? ×         |
|---------------------------|------------------------------------|----------------|-------------|
| Make New                  | GPRS Connection                    |                |             |
| Connection                | Select a <u>m</u> odem:            |                |             |
|                           | Novatel_Wireless-Merlin_GPRS_Mod 💌 |                |             |
|                           | Configure TCP/IP Settings          |                |             |
|                           |                                    | <u>N</u> ext > |             |
| 🏽 🕄 🕄                     | Remote Networking                  | (C) ( <i>1</i> | 🛥 04:09 🛛 🖄 |

▶ Tap the TCP/IP Settings button if the DNS and IP addresses are required by your vendor. Check with them if you are unsure.

▶ Tap Next to continue.

| <u>F</u> ile <u>E</u> dit | Dial-Up Connectior | ı                     |                           | ? OK ×  | ? ×        |
|---------------------------|--------------------|-----------------------|---------------------------|---------|------------|
| Make New                  | Service Co         | nnection              |                           |         |            |
| Connection                | Co <u>u</u> ntry   | A <u>r</u> ea         | <u>T</u> elephone number: |         |            |
|                           |                    |                       | *99#                      |         |            |
|                           | E Force            | long <u>d</u> istance | Force <u>l</u> ocal       |         |            |
|                           |                    |                       | < <u>B</u> ack            | Finish  |            |
| 🏽 😭 😭 🍘                   | Remote Networking  |                       |                           | 10 OF 1 | 🛥 04:09  🜌 |

- >> Enter the telephone number as shown in the image above.
- >> Tap Finish to complete the setup.

## How to establish a GPRS connection

▶ Open the Remote Networking window. Start - Programs - Communications - Remote Networking.

>> To Establish a GPRS session double tap on the GPRS Connection icon just created.

| <u>F</u> ile <u>E</u> dit                    | Dial-Up Connection                     | ? × |  |  |  |  |  |
|----------------------------------------------|----------------------------------------|-----|--|--|--|--|--|
| Make New                                     | GPRS Connection                        |     |  |  |  |  |  |
| Connection                                   | User Name: gprs Phone: *99#            |     |  |  |  |  |  |
|                                              | Password: ************ Dial from: GPRS |     |  |  |  |  |  |
|                                              | Domain: Dial Properties                |     |  |  |  |  |  |
|                                              | Save password                          |     |  |  |  |  |  |
| 😹 Start 📴 Remote Networking 🛛 🖏 🛱 🚺 🛃 😓 04:1 |                                        |     |  |  |  |  |  |

- >> Now enter the username and password as specified by your vendor.
- >> For this example gprs was used for the username and password, see the image.
- >> Tap the connect button to establish the connection.

| <u>F</u> ile <u>E</u> dit | <u>V</u> iew X     | 9 <u>e</u> : | -                                                                               |                        | ?          | × |
|---------------------------|--------------------|--------------|---------------------------------------------------------------------------------|------------------------|------------|---|
| Make New<br>Connection    | GPRS<br>Connection | Connect      | ing to GPRS Connect<br>Opening Port<br>Hide this message:<br>Cancel connection: | tion<br>Hide<br>Cancel |            |   |
| 😭 Start 👔                 | PRemote Netwo      | orking       |                                                                                 |                        | aria (11 👔 | 1 |

>> Several screens will now appear, like the one shown above, until it displays Connected.

**novatel wireless**HPC 2000 Setup Guide

| <u>F</u> ile <u>E</u> dit | <u>V</u> iew X     |         | - 🗰                |      | ? ×             |
|---------------------------|--------------------|---------|--------------------|------|-----------------|
| <b>S</b>                  | 9.00<br>1          | Connect | ed to GPRS Connec  | tion |                 |
| Make New<br>Connection    | GPRS<br>Connection |         | Connected          |      |                 |
|                           |                    |         | Hide this message: | Hide |                 |
|                           |                    |         |                    |      |                 |
| 🏽                         | Remote Netwo       | orking  |                    |      | 🎲 🛱 💕 🖢 04:11 📝 |

- ✤ Once connected, open the Internet Browser by tapping Start Programs Internet Explorer.
- Enter the URL and the page will open.

| <u>E</u> ile <u>E</u> dit                                                   | : <u>V</u> iew <u>G</u> | io F <u>a</u> vol | rites 🛛 🗢 🔿  | 8 🗿 🕻     | Address | http://wv | vw.novatelw 💌 | ? ×    |
|-----------------------------------------------------------------------------|-------------------------|-------------------|--------------|-----------|---------|-----------|---------------|--------|
|                                                                             | E<br>/                  | r                 | co<br>e      | e<br>Ne   | E<br>S  | to<br>S   | - Server      |        |
| Please choose your <b>NUVAILL WIKELESS</b> web-site experience              |                         |                   |              |           |         |           |               |        |
| (1 item remaining) Downloading picture http://www.novatelwireless.com/image |                         |                   |              |           |         |           |               |        |
| 🛃 Start 🚺                                                                   | Remote Ne               | etworking         | 🖉 Novatel Wi | reless, I |         |           | 🎥 🛍 🚺 🦢 o     | 4:12 🛃 |

SAF HPC2000 Setup Guide v1.1